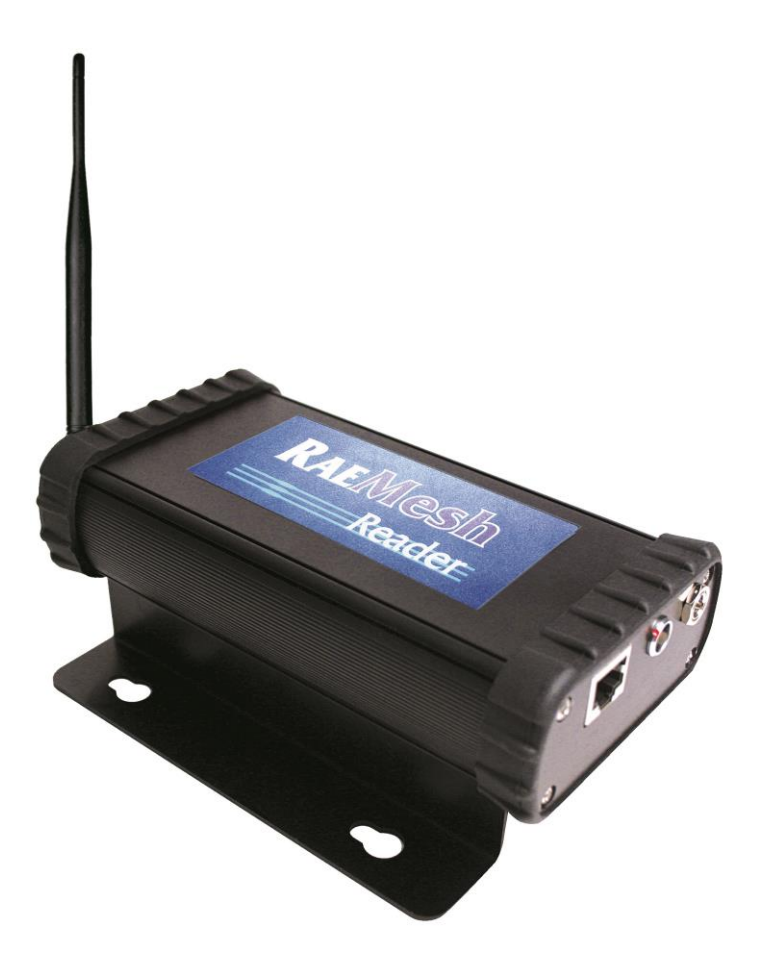

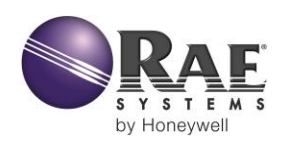

Редакция С Апрель 2015 г. Р/N 031-4007-001

© RAE Systems by Honeywell, 2015.

# Содержание

| 1 | Общая информация                                                         | 5  |
|---|--------------------------------------------------------------------------|----|
| 2 | Характеристики считывающего устройства RAEMesh                           | 6  |
| 3 | Требования                                                               | 7  |
|   | 3.1 Минимальные требования к аппаратным средствам                        | 7  |
|   | 3.2 Минимальные требования к программному обеспечению                    | 7  |
|   | 3.3 Эксплуатационные требования                                          | 7  |
|   | 3.4 Требования к правам пользователя                                     | 7  |
| 4 | Подключение электропроводов к считывающему устройству RAEMesh            | 8  |
| 5 | Конфигурация сети                                                        | 8  |
|   | 5.1 Настройка считывающего устройства RAEMesh через последовательный пор | т8 |
|   | 5.2 Настройка с помощью кабеля RS232                                     | 9  |
|   | 5.2.1 Запуск расширенного режима                                         | 15 |
|   | 5.2.2 Настройка считывающего устройства RAEMesh                          | 17 |
|   | 5.2.3 Установка IP-адреса                                                | 17 |
|   | 5.2.4 Ввод IP-адреса сервера                                             | 18 |
|   | 5.2.5 Установка IP-адреса считывающего устройства RAEMesh                | 19 |
|   | 5.2.6 Установка канала считывающего устройства RAEMesh                   | 20 |
|   | 5.2.7 Обновление микропрограммы устройства RAEMesh посредством           |    |
|   | соединения Ethernet                                                      | 22 |
|   | 5.2.8 Проверка после настройки                                           | 23 |
| 6 | Использование протокола Modbus вместо TCP/IP                             | 24 |
| 7 | Техническая поддержка                                                    | 31 |
| 0 | · · · · 1                                                                |    |

# ПРЕДУПРЕЖДЕНИЯ

## Прочтите перед эксплуатацией

Все пользователи, в обязанности которых входит или будет входить эксплуатация, содержание или обслуживание устройства, должны внимательно прочесть это руководство. Это устройство будет функционировать надлежащим образом, только если его эксплуатация, текущий ремонт и обслуживание будут проводиться в соответствии с инструкциями производителя.

## РЕГИСТРАЦИЯ ГАРАНТИИ

Зарегистрируйте гарантию в Интернете, посетив веб-страницу:

http://www.raesystems.com/Support/ProductRegistration

Так вы сможете зарегистрировать ваше считывающее устройство RAEMesh, а мы сможем предоставлять вам сведения о важных обновлениях.

#### Правильная утилизация устройства по истечении срока его службы

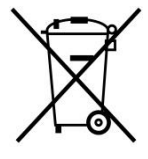

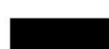

Директива об отходах электрического и электронного оборудования (WEEE) (2002/96/EC) призвана содействовать утилизации электрического и электронного оборудования и их компонентов после окончания срока их эксплуатации. Этот символ (перечеркнутый мусорный контейнер на колесиках) означает раздельный сбор отходов электрического и электронного оборудования в странах EC. Это оборудование может быть укомплектовано одним или несколькими никель-металлгидридными (NiMH), ионно-литиевыми или щелочными аккумуляторами. Аккумуляторы должны быть переработаны или утилизированы надлежащим образом.

В конце срока службы оборудование должно быть утилизировано и переработано отдельно от общих или бытовых отходов. Для утилизации оборудования используйте систему сбора и возврата, действующую в вашей стране.

## 1 Общая информация

С помощью считывающего устройства RAEMesh программа ProRAE Guardian может подключаться к удаленным газоанализаторам. Каждое устройство RAEMesh посредством беспроводной связи может подключаться к нескольким удаленным газоанализаторам (до 50 штук). RAEMesh можно подключить непосредственно к ПК через СОМ-порт, а одно или несколько считывающих устройств можно подсоединить к сети Ethernet посредством протокола TCP/IP и передавать показания датчиков в программу ProRAE Guardian. В таком состоянии считывающие устройства могут получать данные с более чем 500 удаленных газоанализаторов, а на компьютере с программой ProRAE Guardian можно просматривать систему в пассивном режиме.

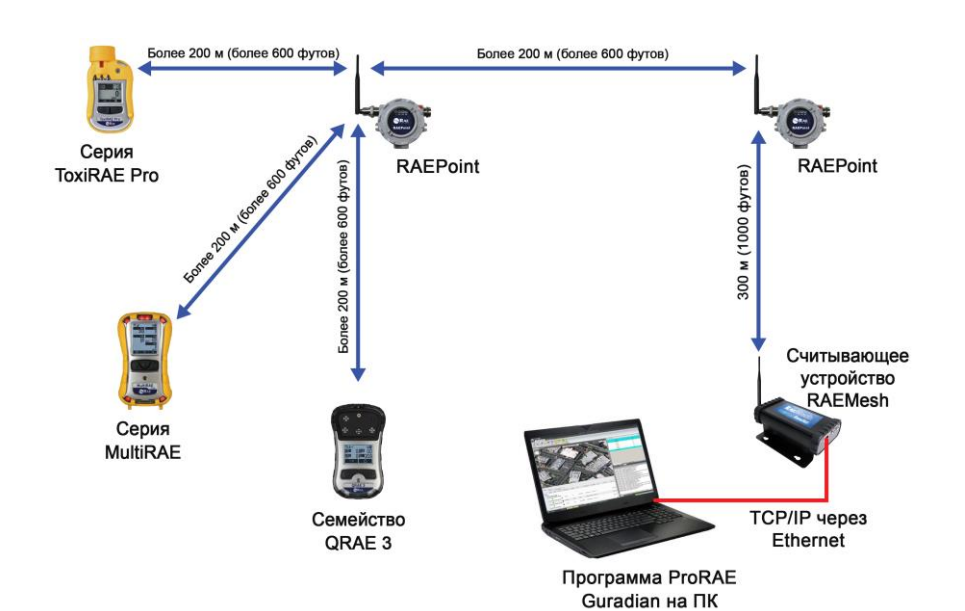

## 2 Характеристики считывающего устройства RAEMesh

#### Считывающее устройство RAEMesh

| Передача данных  | Ячеистая радиосеть IEEE 802.15.4; безлицензионные частоты для      |
|------------------|--------------------------------------------------------------------|
| -                | использования в промышленных, научных и медицинских целях; 900 МГц |
| Рабочий диапазон | 1000 футов (300 м) в пределах видимости                            |
| Максимальное     | 50                                                                 |
| количество       |                                                                    |
| поддерживаемых   |                                                                    |
| газоанализаторов |                                                                    |
| Сертификация     | Стандарт FCC часть 15, СЕ                                          |
| Цифровой         | RS-232; Ethernet RJ45 (802.3)                                      |
| интерфейс        |                                                                    |
| Питание          | 12 В постоянного тока, 500 мА                                      |
| Размер           | 16,5 x 8,9 x 4,2 см (6,5 x 3,5 x 1,7 дюйма)                        |
| Bec              | 0,6 кг (1,5 фунта)                                                 |

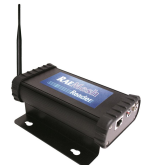

Считывающее устройство RAEMesh

#### Радиочастотные характеристики (Россия)

Диапазон частот: 868,7-869,2 МГц

Мощность радиочастоты (передача данных): 25 мВт

#### Беспроводная связь одобрена для ОАЭ (Ближний Восток)

РЕГИСТРАЦИОННЫЙ HOMEP TRA: ER36636/15 HOMEP ДИЛЕРА: HONEYWELL INTERNATIONAL MIDDLE EAST – LTD – DUBAI BR

#### Беспроводная связь одобрена для Катара (Ближний Восток)

Министерство информации и коммуникационных технологий Катара

Рег. номер сертификата соответствия: R4697

#### ВНИМАНИЕ!

Считывающее устройство RAEMesh можно использовать только в помещении. Не располагайте его вблизи источников воды и других жидкостей.

## 3 Требования

## 3.1 Минимальные требования к аппаратным средствам

- ЦП Pentium (или совместимый), 1 ГГц;
- монитор VGA (мин. разрешение 1024 х 768, глубина цвета 16 бит);
- 410 МБ свободного дискового пространства\*;
- привод CD-ROM;
- 512 MБ ОЗУ (желательно 1 ГБ);
- Последовательный порт (порт RS232 COM) для непосредственного подключения MeshReader к ПК;
- Звуковая карта (для голосовых уведомлений);
- ЛВС для сетевого подключения устройств MeshReader посредством протокола TCP/IP.

## 3.2 Минимальные требования к программному обеспечению

Windows 2000 Pro (SP4) или более поздняя версия, Adobe Acrobat Reader версии 6.0 или более поздняя версия (для просмотра справок в Интернете).

## 3.3 Эксплуатационные требования

Для параметра Energy Saving (Энергосбережение) на ПК должно быть установлено значение Always On (Включен постоянно). Никогда не отключайте жесткий диск во время работы программного обеспечения ProRAE Guardian.

Функцию «Гибернация», если таковая имеется, следует отключить.

## 3.4 Требования к правам пользователя

Для установки и эксплуатации считывающего устройства необходимо обладать правами администратора локального ПК.

#### 4 Подключение электропроводов к считывающему устройству RAEMesh

Считывающее устройство можно установить на любую плоскую поверхность. У RAEMesh есть три порта: порт для подключения источника постоянного тока, а также порты RS232 и Ethernet. Подать питание к устройству можно с помощью адаптера переменного/постоянного тока, полученного в комплекте поставки, а чтобы провести диагностику RAEMesh, необходимо использовать порт RS232. Порт Ethernet представляет собой стандартный разъем RJ45, к которому подсоединяется соответствующий кабель.

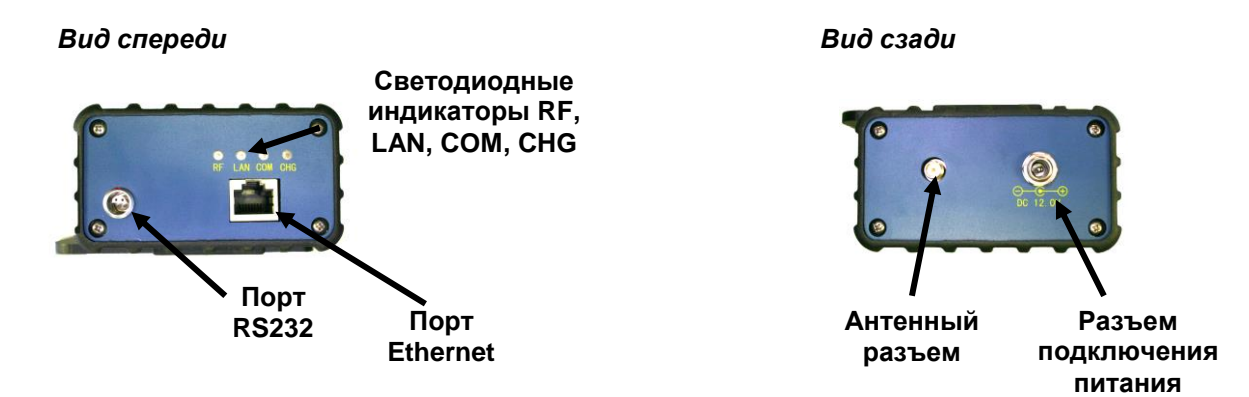

Ниже приведены ситуации срабатывания светодиодных индикаторов, расположенных спереди устройства RAEMesh (в указанных условиях все индикаторы мигают; исключение — индикатор CHG, который непрерывно горит, если устройство включено).

| RF  | Радиосвязь включена/используется          |  |
|-----|-------------------------------------------|--|
| LAN | Использование ЛВС (через порт Ethernet)   |  |
| СОМ | Использование соединения через порт RS232 |  |
| CHG | Питание устройства RAEMesh от электросети |  |

## 5 Конфигурация сети

# 5.1 Настройка считывающего устройства RAEMesh через последовательный порт

С помощью кабеля RS232C (P/N 008-3003-000), который входит в комплект поставки RAEMesh, или кабеля Ethernet считывающее устройство RAEMesh можно подключить к ПК с программой ProRAE Guardian. Используя последовательный порт и инструмент Utility Program for RAEMesh Reader (Служебная программа для считывающего устройства RAEMesh), можно настроить устройство. Ниже приведены преимущества настройки считывающего устройства RAEMesh:

- 1. Можно установить ІР-адрес считывающего устройства.
- 2. Можно задать PAN ID для беспроводных соединений (000-999).

#### Примечания.

- 1. Можно настраивать RAEMesh, используя кабель RS232C: после этого устройство будет работать с программой ProRAE Guardian, применяя протокол сетевого подключения TCP.
- 2. Для подключения к считывающему устройству программа использует UDP-соединение и UDP-порт 2000. UDP-соединение обычно используется в ЛВС, если включить Broadcasting Domain (Передающий домен). Это значит, что устройство RAEMesh должно находиться в том же узле получения/передачи данных, что и ПК. Некоторые брандмауэры могут не допускать такого типа UDP-соединения. А значит, инструмент не сможет соединиться с RAEMesh посредством сетевого подключения. Поэтому предпочтительно настраивать устройство RAEMesh, используя кабель RS232C.

## 5.2 Настройка с помощью кабеля RS232

Подключите последовательный кабель RS232C (P/N 008-3003-000) к устройству RAEMesh и подсоедините к 9-контактному разъему адаптер с последовательного порта на USB-порт (P/N 410-0210-000). После этого вставьте USB-соединитель в USB-порт компьютера.

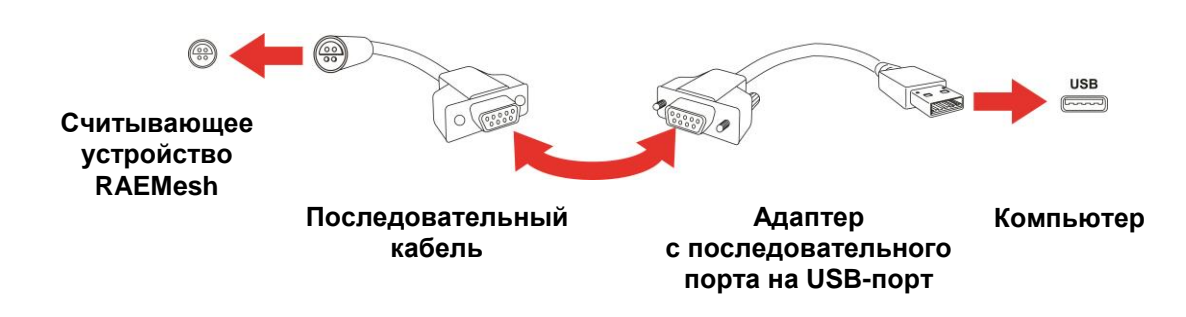

Нажмите на компьютере кнопку «Пуск».

Откройте панель управления и выберите «Центр управления сетями и общим доступом».

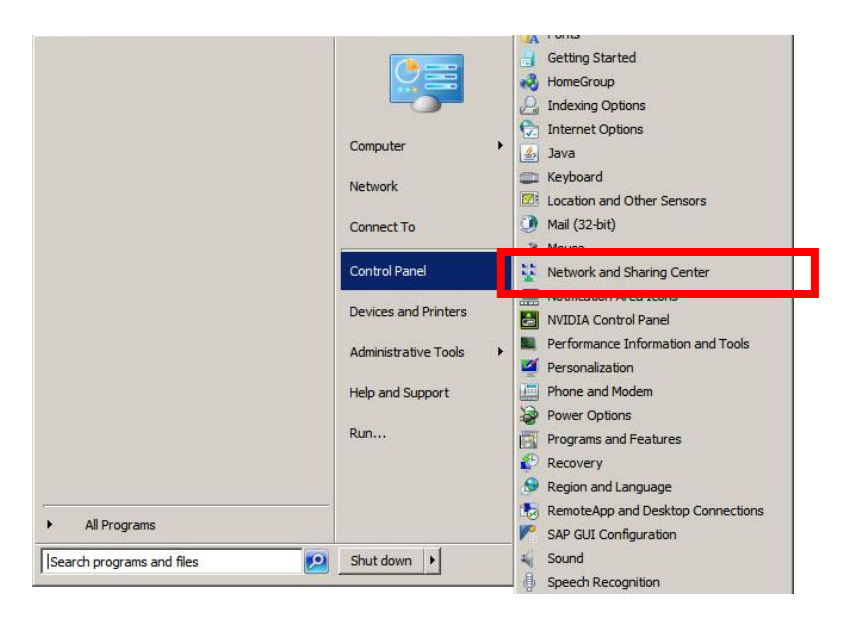

Нажмите «Подключения по локальной сети».

| Network and Sharing Center       |                                                                                           | _ [] ×                |
|----------------------------------|-------------------------------------------------------------------------------------------|-----------------------|
| Control Panel + All C            | Control Panel Items - Network and Sharing Center - 😰 Search Control Pa                    | anel 😥                |
| File Edit View Tools Help        |                                                                                           |                       |
| Control Panel Home               | View your basic network information and set up connections                                | • •                   |
| Manage wireless networks         | 🔉 —— 🐌 —— 🥥                                                                               | See full map          |
| Change adapter settings          | THLULTHLC8VZ3 corp.systems.com Internet                                                   |                       |
| Change advanced sharing settings | (This computer)                                                                           | Connect or disconnect |
|                                  | view your acuve networks                                                                  | Connect of disconnect |
|                                  | corp.systems.com Access type: Internet                                                    | 00200                 |
|                                  | Connections: U Local Area Con                                                             | nnection              |
|                                  | Change your networking settings                                                           |                       |
|                                  | Set up a new connection or network                                                        |                       |
|                                  | Set up a wireless, broadband, dial-up, ad hoc, or VPN connection; or set up a router o    | r access point.       |
|                                  | with a network                                                                            |                       |
|                                  | Connect or reconnect to a wireless, wired, dial-up, or VPN network connection.            |                       |
| See also                         | Choose homegroup and sharing options                                                      |                       |
| HomeGroup                        | Access files and printers located on other network computers, or change sharing settings. |                       |
| Internet Options                 | Troubleshoot problems                                                                     |                       |
| Windows Firewall                 | Diagnose and repair network problems, or get troubleshooting information.                 |                       |

В окне статуса нажмите кнопку «Свойства»:

| 🖞 Local Area Co | nnection Status | l                 |
|-----------------|-----------------|-------------------|
| General         |                 |                   |
| Connection -    |                 |                   |
| IPv4 Connec     | tivity:         | Internet          |
| IPv6 Connec     | tivity:         | No network access |
| Media State:    | :               | Enabled           |
| Duration:       |                 | 05:01:50          |
| Speed:          |                 | 1.0 Gbps          |
| Details         |                 |                   |
|                 |                 |                   |
| Activity        |                 |                   |
| Acuvity         |                 |                   |
|                 | Sent —          | Received          |
|                 | 25 644 627      | 1                 |
| HWTOC!          | 35,614,637      | 161,138,237       |
| bytes.          |                 |                   |
| bytes.          |                 |                   |
| Properties      | 🛞 Disable       | Diagnose          |
| Properties      | 👔 Disable       | Diagnose          |

Убедитесь, что выбрана вкладка сети, а напротив поля «Интернет-протокол версии 4 (TCP/IPv4)» установлен флажок:

| Local Area Connection Properties     Networking Sharing                                                                                                    | × |  |
|----------------------------------------------------------------------------------------------------|---|--|
| Connect using:                                                                                                    |   |  |
| Intel(R) Ethernet Connection I217-LM                                                                                                    |   |  |
| Configure This connection uses the following items:                                                                                                    |   |  |
| ✓       Client for Microsoft Networks         ✓       McAfee NDIS Intermediate Filter         ✓       Cisco AnyConnect Network Access Manager Filter Driv         ✓       QoS Packet Scheduler         ✓       File and Printer Sharing for Microsoft Networks         ✓       Intermet Protocol Version 6 (TCP/IPv6)         ✓       Intermet Protocol Version 4 (TCP/IPv4) |   |  |
| Install Uninstall Properties                                                                                                    |   |  |
| Description<br>Allows your computer to access resources on a Microsoft<br>network.                                                                                                    |   |  |
| OK Cancel                                                                                                    |   |  |

Теперь нажмите ОК.

Нажмите Close (Закрыть) и выйдите из центра управления.

Откройте ProRAE Guardian и запустите вспомогательную программу (см. путь ниже):

Start (Пуск) >> Programs (Программы) >> RAE Systems Inc. >> ProRAE Guardian >> Tools (Инструменты) >> Utility Program For RAEMesh Reader (Служебная программа для считывающего устройства RAEMesh)

Если считывающее устройство включено и подключено к ПК с помощью кабеля RS232C, оно будет отображаться в списке (см. рисунок ниже).

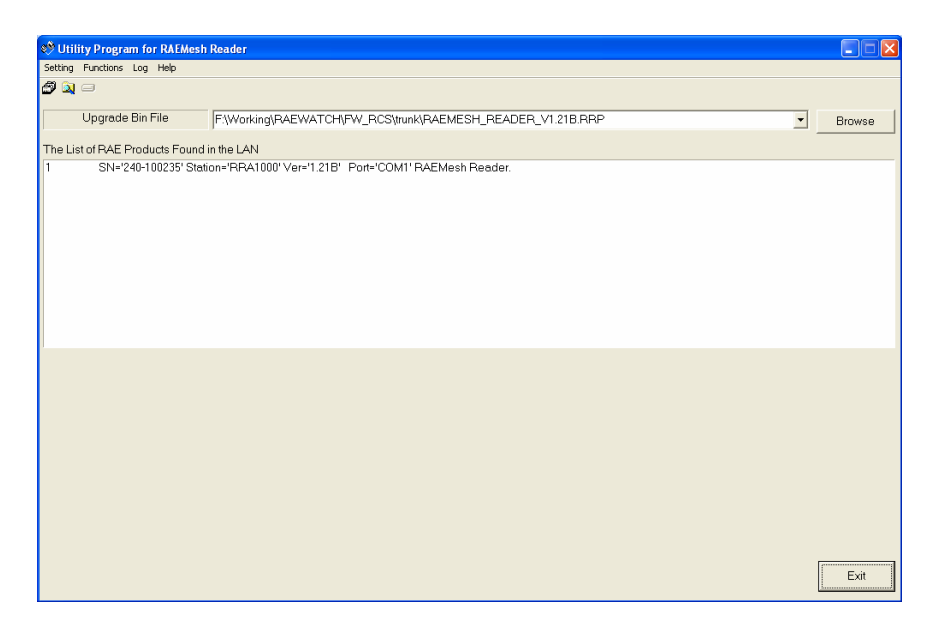

#### 5.2.1 Запуск расширенного режима

По умолчанию программа работает в обычном режиме. В этом режиме настройки RAEMesh изменить нельзя.

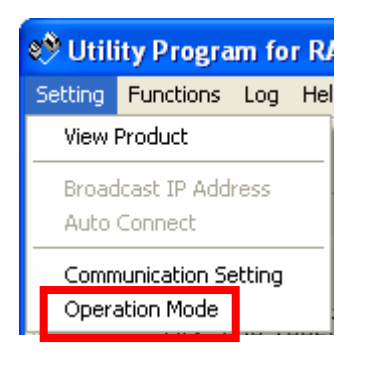

Нажмите Setting > Operation Mode (Настройка > Режим работы) и выберите Advanced Operation Mode (Расширенный режим). В этом режиме можно изменять настройки RAEMesh. Установив необходимые настройки, нажмите OK.

| Operation Mode                                                                                                    |  |  |
|----------------------------------------------------------------------------------------------------|--|--|
| Warning                                                                                                    |  |  |
| It is highly recommended that the user use the regular mode setting for<br>the product firmware upgrade, unless the user has special training with<br>this RAE product.<br>Improper setting changes in the advanced mode may cause product<br>malfuncting. |  |  |
| C Regular Mode • Advanced Mode                                                                                                    |  |  |
| OK Cancel                                                                                                    |  |  |

| 🧐 Utility Program for R              |           |     |    |
|--------------------------------------|-----------|-----|----|
| Setting                              | Functions | Log | He |
| Set Product                          |           |     |    |
| Broadcast IP Address<br>Auto Connect |           |     |    |
| Communication Setting                |           |     |    |

**Примечание.** Программа сохранит выбранные настройки и активирует их при следующем включении устройства.

#### 5.2.2 Настройка считывающего устройства RAEMesh

Дважды нажмите устройство RAEMesh в списке. Откроется окно настроек:

| Set Product                                                                                                    |                                 |  |  |
|----------------------------------------------------------------------------------------------------|---------------------------------|--|--|
| Product IP Setting                                                                                                    | Remote PC Setting               |  |  |
| IP Address 172 . 18 . 13 . 101                                                                                                    | IP Address 172 . 18 . 13 . 100  |  |  |
| Netmask 255 , 255 , 255 , 0                                                                                                    | Data Port 9723 Recommend        |  |  |
| Gateway 172 18 13 1                                                                                                    |                                 |  |  |
| ● Static IP   ○ DHCP                                                                                                    | Baudrate 38400                  |  |  |
| Product Information<br>Station RRA1000 Serial Number 240-000000<br>Product RRA1000 Upgrade Count 121<br>Firmware Version 1.40<br>Protocol RCS |                                 |  |  |
| - Radio Information<br>CommID 0021 PanID 102                                                                                                  | (D~999) Channel 06 (Hex, 01~0A) |  |  |
| Mode C Reader @ Reader (Remote) C Router<br>Radio Type RM900 (915MHz)                                                                         |                                 |  |  |
| MAC Address 00:90:C2:DD:FC:8E Load Save Set Cancel                                                                                            |                                 |  |  |

Чтобы настроить считывающее устройство RAEMesh, необходимо установить представленные в этом окне параметры.

#### 5.2.3 Установка ІР-адреса

Если RAEMesh подключен к программе ProRAE Guardian посредством протокола TCP/IP, необходимо установить правильные IP-адреса устройства и компьютера.

Если подключение осуществляется с использованием кабеля RS232C, не устанавливайте приведенные далее настройки.

**Примечание.** Сетевое подключение легко приспособить для работы в необходимых условиях. Считывающее устройство RAEMesh можно расположить на определенном расстоянии от ПК с программой ProRAE Guardian, используя ЛВС или сеть WAN при том условии, что возможно подключение по протоколу TCP.

#### 5.2.4 Ввод IP-адреса сервера

Введите IP-адрес компьютера, на котором установлена программа ProRAE Guardian и к которому будет подключаться считывающее устройство RAEMesh. Если IP-адрес вам неизвестен, под окном ввода IP-адреса нажмите Recommend (Посоветовать), и программа установит свой вариант.

**Примечание.** Если устройство RAEMesh не может подключиться к ПК, не выбирайте этот пункт, чтобы получить IP-адрес. Вместо этого введите IP-адрес компьютера вручную.

#### Подтверждение IP-адреса компьютера вручную

- 1. Нажмите кнопку Пуск.
- 2. Выберите Запустить.
- 3. Введите СМД.
- 4. Нажмите Enter (Ввод).
- 5. Введите ipconfig.
- 6. Нажмите **Enter** (Ввод).
- 7. Появятся несколько строк с информацией. IP-адрес будет выглядеть так: **149.72.61.234**.

**Примечание.** Правильный IP-адрес можно найти в поле PRG IP Address (IP-адрес ПК с программой ProRAE Guardian), выбрав About ProRAE Guardian... (О программе ProRAE Guardian...).

Если используется беспроводное соединение, найдите конфигурацию «Беспроводное соединение с помощью адаптера беспроводной ЛВС».

Если используется соединение Ethernet, найдите «Подключение по локальной сети с помощью Ethernet-адаптера», то есть адрес IPv4.

Здесь также будут отображаться маска подсети и основной шлюз.

#### 5.2.5 Установка IP-адреса считывающего устройства RAEMesh

Если для ЛВС используется DHCP-сервер, IP-адрес устройства RAEMesh можно выбрать, установив DHCP по умолчанию. DHCP-сервер в ЛВС автоматически установит правильный IP-адрес, когда устройство будет подключено к сети с помощью кабеля Ethernet.

Если DHCP-сервера нет, необходимо установить статический IP-адрес. На панели «IP-адрес продукта» нажмите «Статический IP-адрес», введите адрес, маску подсети и шлюз устройства RAEMesh.

Можно также нажать кнопку Recommend (Посоветовать) рядом с полем Static IP (Статический IP-адрес), и инструмент самостоятельно установит настройки IP-адреса.

**Примечание.** Программа выберет IP-адрес, близкий к текущему адресу компьютера. Для маски подсети будет установлено значение 255.255.255.0, а шлюз будет соответствовать IP-адресу ПК. В большинстве случаев такая схема будет работать. Но если какой-либо другой компьютер использует этот же IP-адрес, могут возникнуть конфликты IP-адресов.

| Product IP Setting                                                                                 | Remote PC Setting                                                                                                    |
|----------------------------------------------------------------------------------------------------|----------------------------------------------------------------------------------------------------|
| IP Address 172 . 18 . 13 . 10<br>Netmask 255 . 255 . 255 . 0<br>Gateway 172 . 18 . 13 . 1          | IP Address       172       18       13       100         Data Port       9723       Recommend         Serial Port Setting       Baudrate       38400 |
| Product Information<br>Station RRA1000<br>Product RRA1000<br>Firmware Version 1.40<br>Protocol RCS | Serial Number 240-00000<br>Upgrade Count 121                                                                                                    |
| Radio Information<br>CommID 0021 PanID 10<br>Mode C Reader © Reader (Remo                          | 2 (0~999) Channel O6 (Hex, 01~0A)<br>ote) CRouter<br>Radio Type RM900 (915MHz)                                                                       |
|                                                                                                    |                                                                                                    |

#### 5.2.6 Установка канала считывающего устройства RAEMesh

Канал считывающего устройства должен соответствовать каналу сети и зависит от используемой устройством частоты.

| Set Product                                                                                                    |                                                                                                    |  |  |
|----------------------------------------------------------------------------------------------------|----------------------------------------------------------------------------------------------------|--|--|
| Product IP Setting     IP Address     172 . 18 . 13 . 101     Netmask     255 . 255 . 0     Gateway     172 . 18 . 13 . 1     ● Static IP     ○ DHCP                                                                          | Remote PC Setting<br>IP Address 172 18 13 100<br>Data Port 9723 Recommend<br>Serial Port Setting<br>Baudrate 38400 Y |  |  |
| Product Information<br>Station RRA1000 Serial Number 240-000000<br>Product RRA1000 Upgrade Count 121<br>Firmware Version 1.40<br>Protocol RCS                                                                                 |                                                                                                    |  |  |
| Radio Information         CommID       0021       PanID       102       (0~999)       Channel       06       (Hex, 01~0A)         Mode       Reader       Image: Reader (Remote)       Router       Radio Type RM900 (915MHz) |                                                                                                    |  |  |
| MAC Address 00:90:C2:DD:FC:8E                                                                                                    | Load Save Set Cancel                                                                                                 |  |  |

Ниже приведены каналы, которые можно использовать:

868 МГц: только канал 0. 900 МГц: каналы от 1 до 10.

| Канал | Шестнадцатеричное значение |
|-------|----------------------------|
| 0     | 00                         |
| 1     | 01                         |
| 2     | 02                         |
| 3     | 03                         |
| 4     | 04                         |
| 5     | 05                         |
| 6     | 06                         |
| 7     | 07                         |
| 8     | 08                         |
| 9     | 09                         |
| 10    | 0 A                        |

Номера каналов необходимо вводить как шестнадцатеричные значения:

Выберите Set (Установить), чтобы завершить настройку.

Нажмите «Сохранить», чтобы сохранить настройки устройства RAEMesh в формате .rcf. Нажмите Load (Загрузить), чтобы загрузить настройки, сохраненные как файл .rcf.

# 5.2.7 Обновление микропрограммы устройства RAEMesh посредством соединения Ethernet

Эта процедура практически совпадает с процедурой настройки через последовательный порт, только здесь можно загрузить микропрограмму для устройства RAEMesh.

- 1. Выберите из списка устройство RAEMesh.
- 2. Нажмите Browse (Обзор) и найдите микропрограмму нужной версии.
- 3. Нажмите значок Upgrade Firmware (Обновить микропрограмму).
- 4. Следуйте инструкциям, чтобы обновить микропрограмму RAEMesh.

| 🕸 Utility Program for RAEMesh Reader |                                               |       |  |
|--------------------------------------|-----------------------------------------------|-------|--|
| Setting Functions Log Help           | Upgrade Firmware (Обновить<br>микропрограмму) |       |  |
| Upgrade Bin File                     | F:\Working\RAEWATCH\FW_RCS\trunk\RAEM         | ESH_F |  |

#### 5.2.8 Проверка после настройки

Если устройство RAEMesh подключено к ПК через последовательный порт, закройте служебную программу и активируйте COM-порт для программы ProRAE Guardian: для этого установите флажок в поле Enable COM (Включить СОМ-порт) и выберите COM-порт в раскрывающемся меню. Теперь нажмите Start (Запустить). Так вы активируете обмен данными для программы ProRAE Guardian.

| PTM RCS Remote Da    | ata In     |
|----------------------|------------|
| TCP Settings         |            |
| Listen Port:         | 9723       |
| Enable Backup Port:  | 8080       |
| Max Clients:         | 10         |
| Timeout(s):          | 120        |
| Serial Port Settings |            |
| Enable COM           | СОМЗ       |
| Baud Rate:           | 38400 🗸    |
|                      | Auto Start |
|                      |            |

Откройте информационную панель ProRAE Guardian и подтвердите соединение через COM-порт: это будет значить, что соединение настроено правильно.

| System I | information      |                  | ά× |
|----------|------------------|------------------|----|
| 05/04/20 | )11 15:25:37: Op | en serial port 8 |    |
|          |                  |                  |    |
| <        |                  |                  | >  |

## 6 Использование протокола Modbus вместо TCP/IP

Выполните приведенные ниже инструкции, чтобы включить протокол Modbus.

- 1. Требуемое оборудование:
  - а. компьютер;
  - b. считывающее устройство RAEMesh;
  - с. коммутатор для сети Ethernet.
- 2. Подсоедините считывающее устройство RAEMesh к компьютеру с помощью коммутатора для сети Ethernet.
- 3. Установите IP-адрес компьютера (например, 192.168.1.100) и устройства RAEMesh (например, 192.168.1.186).
- 4. Установите на компьютере сетевое подключение.
  - a. Компьютеры с операционной системой Windows 7:
  - i. Выберите «Пуск» >> «Панель управления» >> «Центр управления сетями и общим доступом». Нажмите «Подключение по локальной сети».

| Network and Sharing Center                                  |                                                                          |                                                                  | _ 🗆 ×               |
|-------------------------------------------------------------|--------------------------------------------------------------------------|------------------------------------------------------------------|---------------------|
| Control Panel - All C                                       | Control Panel Items - Network and Sharing Cent                           | ter 🔹 🏹 Search Control Panel                                     | I 🦉                 |
| File Edit View Tools Help                                   |                                                                          |                                                                  |                     |
| Control Panel Home                                          | View your basic network information ar                                   | nd set up connections                                            | <b>@</b> _          |
| Manage wireless networks                                    | i 📃 ———                                                                  | 🌗 —— 🍚                                                           | See full map        |
| Change adapter settings<br>Change advanced sharing settings | CA3ULTHLC8VZ1 co<br>(This computer)                                      | orp.raesystems.com Internet                                      |                     |
|                                                             | View your active networks                                                | Co                                                               | nnect or disconnect |
|                                                             | corp.raesystems.com<br>Domain network                                    | Access type: Internet<br>Connections: Uccal Area Connec          | ction               |
|                                                             | Change your networking settings                                          |                                                                  |                     |
|                                                             | Set up a new connection or networ<br>Set up a wireless, broadband, dial- | rk<br>-up, ad hoc, or VPN connection; or set up a router or ac   | cess point.         |
|                                                             | Connect to a network<br>Connect or reconnect to a wireless               | s, wired, dial-up, or VPN network connection.                    |                     |
| See also<br>HomeGroup                                       | Choose homegroup and sharing op<br>Access files and printers located or  | otions<br>n other network computers, or change sharing settings. |                     |
| Internet Options<br>Windows Firewall                        | Troubleshoot problems<br>Diagnose and repair network probl               | lems, or get troubleshooting information.                        |                     |
|                                                             |                                                                          |                                                                  |                     |

іі. В окне статуса подключения нажмите кнопку «Свойства».

| 🕴 Local Area Connect | tion Status              | × |
|----------------------|--------------------------|---|
| General              |                          |   |
|                      |                          |   |
| Connection           | T-tt                     | - |
| IPV4 Connectivity:   | Internet                 |   |
| IPv6 Connectivity:   | No network access        |   |
| Media State:         | Enabled                  |   |
| Duration:            | 07:15:26                 |   |
| Speed:               | 1.0 Gbps                 |   |
| Details              |                          |   |
|                      |                          |   |
| Activity             |                          | - |
|                      | Sent — Received          |   |
| Bytes:               | 18,497,241   156,903,285 |   |
| Properties           | Disable Diagnose         |   |
|                      | Close                    |   |

ііі. Теперь выберите «Интернет-протокол версии 4». Нажмите ОК.

| 🆞 Local Area Connect                                                         | ion Properties                                                                                                    |                                                          | x           |
|------------------------------------------------------------------------------|----------------------------------------------------------------------------------------------------|----------------------------------------------------------|-------------|
| Networking Sharing                                                           |                                                                                                    |                                                          |             |
| Connect using:                                                               |                                                                                                    |                                                          |             |
| Intel(R) Etheme                                                              | Connection 1217-                                                                                                    | LM                                                       |             |
|                                                                              |                                                                                                    | Ca                                                       | onfigure    |
| This connection uses t                                                       | he following items:                                                                                                    |                                                          |             |
| McAfee NDIS  Cisco AnyCor  Gos Packet  Gos Pile and Printe  A Internet Proto | Intermediate Filter<br>Innect Network Acc<br>Scheduler<br>er Sharing for Micro<br>Incol Version 6 (TCP<br>Incol Version 4 (TCP | r<br>xess Manager<br>psoft Network<br>?/IPv6)<br>?/IPv4) | Filter Driv |
| Allows your computer<br>network.                                             | er to access resour                                                                                                    | rces on a Mic                                            | rosoft      |
|                                                                              |                                                                                                    | ОК                                                       | Cancel      |

iv. Выделите «Интернет-протокол версии 4 (TCP/IPv4)» и нажмите «Свойства».

| 🖣 Local Area Connection Properties 🛛 🛛 🛛                                                                                                    |  |  |
|----------------------------------------------------------------------------------------------------|--|--|
| Networking Sharing                                                                                                    |  |  |
| Connect using:                                                                                                    |  |  |
| Intel(R) Ethemet Connection I217-LM                                                                                                    |  |  |
| Configure                                                                                                    |  |  |
| This connection uses the following items:                                                                                                    |  |  |
| <ul> <li>McAfee NDIS Intermediate Filter</li> <li>Cisco AnyConnect Network Access Manager Filter Driv</li> <li>QoS Packet Scheduler</li> <li>File and Printer Sharing for Microsoft Networks</li> <li>Intermet Protocol Version 6 (TCP/IPv6)</li> <li>Intermet Protocol Version 4 (TCP/IPv4)</li> </ul> |  |  |
| Install Uninstall Properties                                                                                                    |  |  |
| Description<br>Transmission Control Protocol/Internet Protocol. The default<br>wide area network protocol that provides communication<br>across diverse interconnected networks.                                                                                                    |  |  |
| OK Cancel                                                                                                    |  |  |

5. Нажмите кнопку «Использовать этот IP-адрес».

| Internet Protocol Version 4 (TCP/IP                                                                                                    | v4) Properties | 5        | ? ×  |  |
|----------------------------------------------------------------------------------------------------|----------------|----------|------|--|
| General                                                                                                    |                |          |      |  |
| You can get IP settings assigned automatically if your network supports<br>this capability. Otherwise, you need to ask your network administrator<br>for the appropriate IP settings. |                |          |      |  |
| Obtain an IP address automatica                                                                                                    | lly            |          |      |  |
| 🕞 Use the following IP address:                                                                                                    |                |          | _    |  |
| IP address:                                                                                                    |                |          |      |  |
| Subnet mask:                                                                                                    |                |          |      |  |
| Default gateway:                                                                                                    |                | •        |      |  |
| C Obtain DN5 server address auto                                                                                                    | matically      |          |      |  |
| $\square \odot$ Use the following DNS server ad                                                                                                    | dresses:       |          | _    |  |
| Preferred DNS server:                                                                                                    |                |          |      |  |
| Alternate DNS server:                                                                                                    |                | •        |      |  |
| Validate settings upon exit                                                                                                    |                | Advanced |      |  |
|                                                                                                    | ОК             | Ca       | ncel |  |

6. Установите приведенные ниже параметры (ниже представлены примеры; возможно, потребуется ввести другие значения).

IP-адрес: 192.168.1.100 Маска подсети: 255.255.255.0 Основной шлюз: 192.168.1.1

| Internet Protocol Version 4 (TCP/IPv                                                                                                    |                     | ? ×  |  |
|----------------------------------------------------------------------------------------------------|---------------------|------|--|
| General                                                                                                    |                     |      |  |
| You can get IP settings assigned automatically if your network supports<br>this capability. Otherwise, you need to ask your network administrator<br>for the appropriate IP settings. |                     |      |  |
| Obtain an IP address automatical                                                                                                    | у                   |      |  |
| Use the following IP address:                                                                                                    |                     |      |  |
| IP address:                                                                                                    | 192.168.1.100       |      |  |
| Subnet mask:                                                                                                    | 255 . 255 . 255 . 0 |      |  |
| Default gateway:                                                                                                    | 192.168.1.1         |      |  |
| C Obtain DNS server address automatically                                                                                                    |                     |      |  |
| └. Use the following DNS server add                                                                                                    | resses:             |      |  |
| Preferred DNS server:                                                                                                    |                     |      |  |
| Alternate DNS server:                                                                                                    |                     |      |  |
| Validate settings upon exit                                                                                                    | Advanced.           |      |  |
|                                                                                                    | OK Car              | icel |  |

- 7. Нажмите ОК.
- 8. Закройте центр управления.
- 9. Установите сетевое соединение для устройства RAEMesh.

Запустите служебную программу для устройства RAEMesh и установите приведенные ниже настройки:

і. Настройка ІР-адреса продукта

IP-адрес: 192.168.1.186 Маска подсети: 255.255.255.0 Основной шлюз: 192.168.1.1

іі. Настройка удаленного компьютера

IP-адрес: 192.168.1.100 Протокол: MODBUS

#### Нажмите «Установить».

| Set Product                         | 8                               |
|-------------------------------------|---------------------------------|
| Product IP Setting                  | Remote PC Setting               |
| IP Address 192 . 168 . 1 . 186      | IP Address 192 . 168 . 1 . 100  |
| Netmask 255 . 255 . 255 . 0         | Data Port 9724 Recommend        |
| Gateway 192 . 168 . 1 . 1           | Serial Port Setting             |
| Recommend                           | Baudrate 19200  Slave ID 1      |
| Product Information Station RRA1000 | Serial Number 240-100525        |
| Product RRA1000                     | Upgrade Count 0                 |
| Firmware Version 1.40               |                                 |
| Protocol MODBUS                     | Device List                     |
| Radio Information                   |                                 |
| CommID 38DD PanID 997               | (0~999) Channel 0F (Hex, 0B~1A) |
| Mode 📀 Reader 🛛 C Reader (Remote)   | C Router                        |
|                                     | Radio Type RM2400               |
| MAC Address 00:90:C2:ED:E2:B6       | Load Save Set Cancel            |

Воспользуйтесь проверочной программой FMC2000Demo.exe от RAE Systems, чтобы удостовериться, что все работает.

## 7 Техническая поддержка

Ниже приведены контактные данные и время работы группы технической поддержки RAE Systems:

С понедельника по пятницу, с 7:00 до 17:00 по тихоокеанскому времени (США) Номер телефона (для бесплатных звонков): +1 888 723-48-00 Тел.: +1 408 952-84-61 Эл. почта: RAE-tech@honeywell.com

## 8 Контактные данные компании RAE Systems

#### Международный офис RAE Systems by Honeywell

3775 N. First St. San Jose, CA 95134-1708 USA (США) Тел.: +1 888 723-48-00 Эл. почта: RAE-tech@honeywell.com Веб-сайт: www.raesystems.com

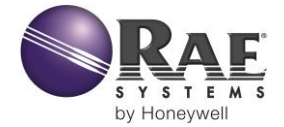

#### RAE Systems by Honeywell Международный офис

3775 N. First St. San Jose, CA 95134-1708 USA (США) Тел.: 408-952-82-00 Номер для бесплатных звонков: 888-723-48-00 Факс: 408-952-84-80

Эл. почта (служба технической поддержки): RAE-tech@honeywell.com Веб-сайт: www.raesystems.com

МЕЖДУНАРОДНЫЕ ОТДЕЛЫ ПРОДАЖ США/Канада: 1 877 723 2878 Европа: +800 333 222 44/+41 44 943 4380 Средний Восток: +971 4 450 5852 Китай: +86 10 5885 8788 3000 Азиатско-Тихоокеанский регион: +852 2669 0828

> Редакция С Апрель 2015 г. Р/N 031-4007-001